# **Reset Cisco Catalyst Center's Maglev User Password**

# Contents

| Introduction                                                  |
|---------------------------------------------------------------|
| Background Information                                        |
| Prerequisites                                                 |
| Requirements for On-prem (Physical appliance)                 |
| Requirements for Virtual Appliance (ESXi)                     |
| Components Used                                               |
| Step 1a: Boot from Live CD (On-prem)                          |
| <u>Step 1b: Boot from an Live CD (VA - ESXi)</u>              |
| Step 2a: Loading into the Ubuntu ISO                          |
| Step 2b: Mount Required Partitions                            |
| Use Case 1: Unlock Maglev Account                             |
| Step 1: Verify that maglev user is unlocked                   |
| Step 2: Reset failed count                                    |
| Use Case 2: Reset Maglev User Password                        |
| Step 1: Reset the Maglev user password                        |
| Step 2: Reboot normally to Cisco DNA Center environment       |
| Step 3: Update Maglev User Password from Cisco DNA Center CLI |
| Step-by-Step Video Guide                                      |

# Introduction

This document describes how to unlock and/or reset the password for the Maglev user.

# **Background Information**

In the case where the Maglev account is locked out, you cannot log in to unlock it. To unlock and/or reset the password for the Maglev user, you must mount an image to the Cisco IMC vKVM. This allows you to access the shell and reset the user and/or password.

# Prerequisites

#### **Requirements for On-prem (Physical appliance)**

- You need to download an ISO image for Ubuntu 18.04 or newer from <a href="https://ubuntu.com/download/desktop">https://ubuntu.com/download/desktop</a>. We recommend 18.04 as it is the same version as the Cisco Catalyst Center.
- After the ISO has been downloaded to the local system you then need to mount the ISO to the Cisco Integrated Management Controller (CIMC) KVM.

- Once the ISO is mounted to the KVM you then need to boot from the ISO.
- Once you can access Ubuntu, mount the root and var directories to the system.
- After you have mounted the root and var directories, you can unlock and change the Maglev user account.
- Finally, you reboot the appliance, confirm you can login in with Maglev, and reset the password with the configuration wizard.

#### **Requirements for Virtual Appliance (ESXi)**

- Download ISO
- Upload ISO to the Datastore ISO File location or the Content Library in vSphere/vCenter
- Add a CD/DVD rom to the VM (virtual machine)
- Change the boot delay to a larger value

#### **Components Used**

This operation was run on Ubuntu 18.04 image; a different image produces different times and results.

It has been seen in some environments to take up to 2 hours to reach the Ubuntu desktop but for most customers the process completes within 30 minutes.

This operation is not restricted strictly to the Ubuntu desktop version. All that is required is access to the shell. Any Ubuntu image that provides shell access works for this operation.

The information in this document was created from the devices in a specific lab environment. All of the devices used in this document started with a cleared (default) configuration. If your network is live, ensure that you understand the potential impact of any command.

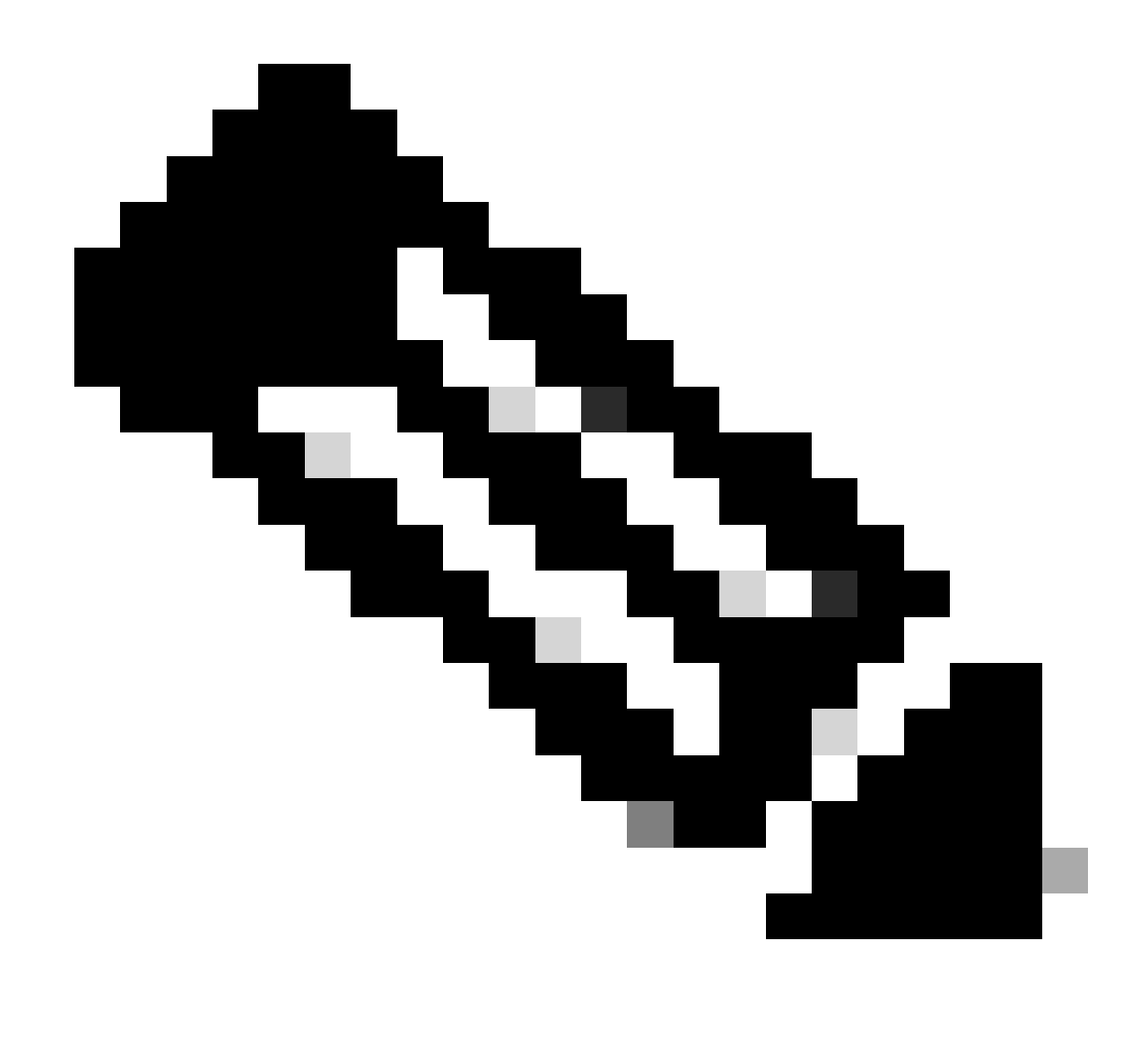

Note: you can use the same procedure in a DR environment. However, note these points:

# \*\*\* Ensure that disaster recovery is in a PAUSED state before attempting any password recovery/reset methods \*\*\*

In a 1+1+1 DR deployment, the corresponding site is down while this process is completed.

In a 3+3+3, If your passwords are to be updated on all three nodes, do it one node at a time to ensure that the two other nodes are available to avoid an unnecessary DR failover.

# Step 1a: Boot from Live CD (On-prem)

Log in to the Cisco IMC GUI, choose **Launch KVM** and then choose **Virtual Media > Activate Devices**.

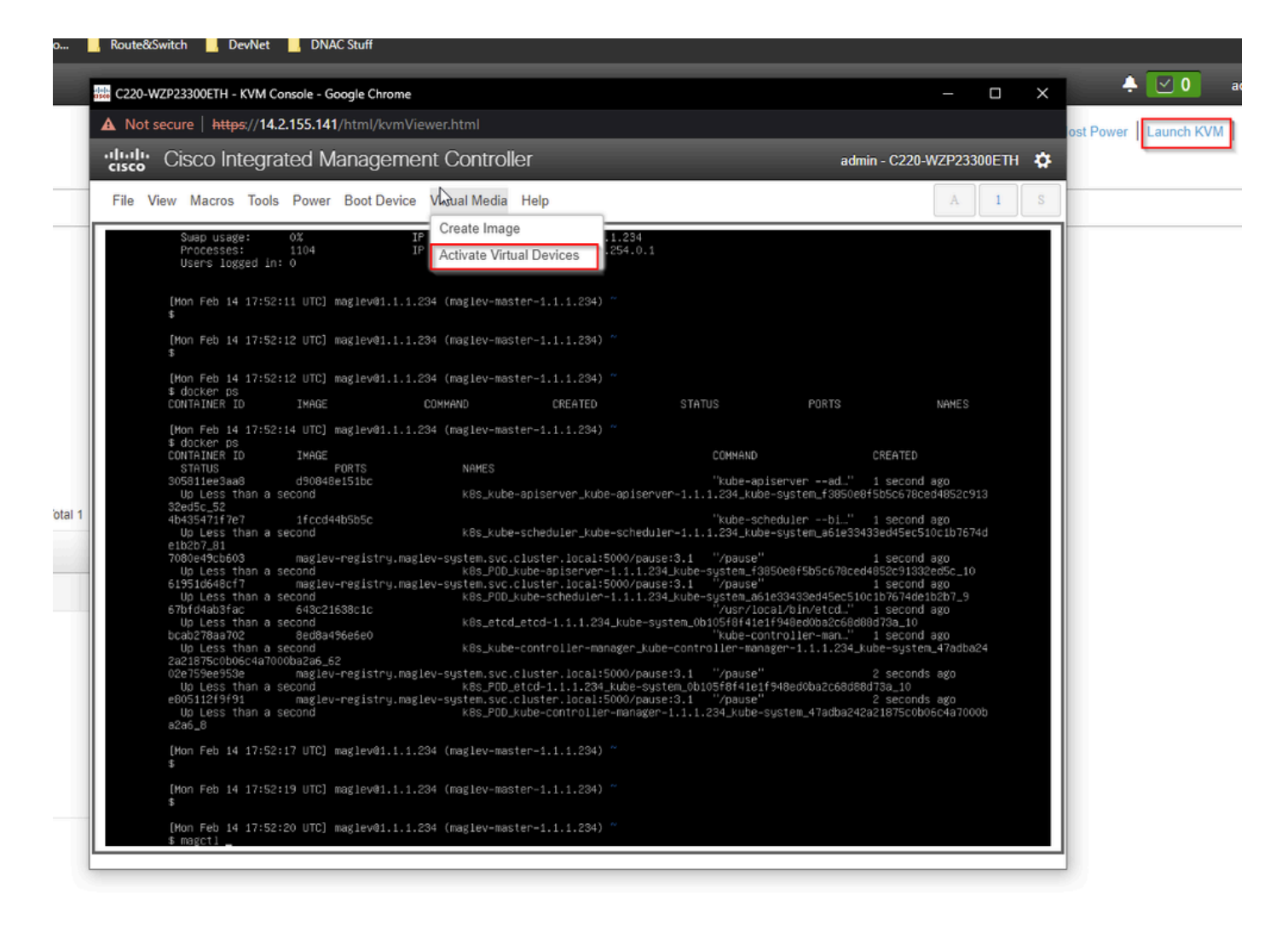

Next, choose Map CD/DVD.

| C220-WZP23300ETH - KVM Console - Google Chro                                                                                                    | me                                                     |                                                                                                    |                                                                                                    | - 0                                                                                                    |   |
|----------------------------------------------------------------------------------------------------|--------------------------------------------------------|----------------------------------------------------------------------------------------------------|----------------------------------------------------------------------------------------------------|----------------------------------------------------------------------------------------------------|---|
| Not secure   https://14.2.155.141/html/kv                                                                                                    | mViewer.html                                           |                                                                                                    |                                                                                                    |                                                                                                    |   |
| cisco Integrated Manage                                                                                                    | ment Controller                                        |                                                                                                    | admin -                                                                                                    | C220-WZP23300ETH                                                                                                    | 1 |
| File View Macros Tools Power Boot De                                                                                                    | vice Virtual Media Help                                |                                                                                                    |                                                                                                    | A 1                                                                                                    |   |
| Swap usage: 0%<br>Processes: 1104<br>Users logged in: 0                                                                                                    | IP Create Image 2<br>IP Deactivate Virtual Devices 4   | 34<br>0.1                                                                                                    |                                                                                                    |                                                                                                    |   |
| [Mon Feb 14 17:S2:11 UTC] maglev01.<br>\$                                                                                                    | Map CD/DVD                                             |                                                                                                    |                                                                                                    |                                                                                                    |   |
| [Mon Feb 14 17:52:12 UTC] maglev@1.<br>\$                                                                                                    | 1.1.28 Map Floppy Disk                                 |                                                                                                    |                                                                                                    |                                                                                                    |   |
| [Mon Feb 14 17:52:12 UTC] maglev01.<br>\$ docker ps<br>CONTAINER ID IMAGE                                                                                                    | 1.1.234 (maglev-master-1.1.1.234) ~<br>COMMAND CREATED | STATUS                                                                                                    | PORTS                                                                                                    | NAMES                                                                                                    |   |
| [Mon Feb 14 17:52:14 UTC] maglev01.<br>\$ docker ps<br>CONTAINER ID IMAGE<br>STATUS PORTS<br>305811ee3aa8 d90848e151bc<br>Up Less than a second<br>32ed5c_52<br>4b435471f7e7 1fccd44b5b5c<br>Up Less than a second<br>e1b2b7_81<br>7080e49cb603 maglev-registry<br>Up Less than a second<br>619516648cf7 maglev-registry<br>Up Less than a second<br>67bfd4ab3fac 643c21638c1c<br>Up Less than a second<br>bcab278aa702 8ed8a496e5e0<br>Up Less than a second<br>2a21875c0b06c4a7000ba2a6_62<br>02e759ee953e maglev-registry<br>Up Less than a second<br>e80511219591 maglev-registry<br>Up Less than a second<br>e80511219591 maglev-registry<br>E80511219591 maglev-registry<br>E80511219591 maglev-registry<br>E80511219591 maglev-registry<br>E80511219591 maglev-registry<br>E80511219591 maglev-registry<br>E80511219591 maglev-registry<br>E80511219591 maglev-registry<br>E80511219591 maglev-registry<br>E80511219591 maglev-registry<br>E80511219591 maglev-registry<br>E80 | <pre>I.1.234 (maglev-master-1.1.1.234) ~ NAMES</pre>   | COMMAND<br>"kube-api:<br>iserver-1.1.1.234_kube-<br>"kube-sch<br>reduler-1.1.1.234_kube-<br>rpause:3.1 "/pause"<br>1.234_kube-system_361<br>pause:3.1 "/pause"<br>* kube-controller-manaj<br>(pause:3.1 "/pause"<br>-system_0b105f8f41e1<br>(pause:3.1 "/pause"<br>rager-1.1.1.234_kube-sy | CR6<br>serverad" 1 %<br>-system_f3850e8f5b5<br>edulerbi" 1 %<br>-system_a61e33433ed<br>50e8f5b5c678ced4856<br>1 %<br>50e8f5b5c678ced4856<br>1 %<br>50e8f5b5c678ced4856<br>1 %<br>50e8f5b5c678ced4856<br>1 %<br>50e8f5b5c678ced4856<br>1 %<br>50e8f5b5c678ced4856<br>1 %<br>50e8f5b5c678ced4856<br>1 %<br>50e8f5b5c678ced4856<br>1 %<br>50e8f5b5c678ced4856<br>1 %<br>50e8f5b5c678ced4856<br>1 %<br>50e8f5b5c678ced4856<br>2 %<br>50e8f5b5c678ced4856<br>2 %<br>50e8f5b5c678ced88867<br>2 %<br>50e8f5b5c678ced88867<br>2 %<br>50e8f5b5c678ced85867<br>2 %<br>50e8f5b5c678ced85867<br>2 %<br>50e8f5b5c678ced85867<br>2 %<br>50e8f5b5c678ce858567<br>2 %<br>50e8f5b5c678ce858567<br>2 %<br>50e8f5b5c678ce858567<br>2 %<br>50e8f5b5c678ce858567<br>2 %<br>50e8f5b5c678ce858567<br>2 %<br>50e8f5b5c678ce858567<br>2 %<br>50e8f5b5c678ce858567<br>2 %<br>50e8f5b5c678ce858567<br>2 %<br>50e8f5b5c678ce858567<br>2 %<br>50e8f5b5c678ce858567<br>2 %<br>50e8f5b5c678ce858567<br>2 %<br>50e8f5b5c678ce858567<br>2 %<br>50e8f5b5c678ce858567<br>2 %<br>50e8f5b5c678667<br>2 %<br>50e8f5b5c678667<br>2 %<br>50e8f5b567867<br>50e8f5b567867<br>50e8f5b567867<br>50e8f5b567867<br>50e8f5b567867<br>50e8f5b567867867<br>50e8f5b567867867<br>50e8f5b567867867<br>50e8f5b57867867<br>50e8f5b567867867<br>50e8f5b567867867867<br>50e8f5b56786786786786786786786786786786786786786 | EATED<br>second ago<br>sc678ced4852c913<br>second ago<br>445ec510c1b7674d<br>second ago<br>2674de1b2b7_9<br>second ago<br>13_10<br>second ago<br>-system_47adba24<br>seconds ago<br>3_10<br>seconds ago<br>3_10<br>seconds ago<br>3_10 |   |
| [Mon Feb 14 17:52:17 UTC] maglev@1.<br>\$<br>[Mon Feb 14 17:52:19 UTC] maglev@1.<br>\$                                                                                                    | 1.1.234 (maglev-master-1.1.1.234) ~                    |                                                                                                    |                                                                                                    |                                                                                                    |   |
| [Mon Feb 14 17:52:20 UTC] maglev@1.<br>\$ maget1                                                                                                    | 1.1.234 (maglev-master-1.1.1.234) ~                    |                                                                                                    |                                                                                                    |                                                                                                    |   |

After that choose **Browse** and then select the Ubuntu ISO image you downloaded to your local system. After you have selected the Ubuntu image, choose the **Map Drive** button.

| See C220-WZP23300ETH - KVM Console - Google Chrome                                                                                                    | - 🗆 X                                                                                                    |
|----------------------------------------------------------------------------------------------------|----------------------------------------------------------------------------------------------------|
| A Not secure https://14.2.155.141/html/kvmViewer.html                                                                                                    |                                                                                                    |
| Cisco Integrated Management Controller                                                                                                    | admin - C220-WZP23300ETH 🔅                                                                                     |
| File View Macros Tools Power Boot Device Virtual Media Help                                                                                                    | A I S                                                                                                    |
| Swap usage: 0% IP address for cluster: 1.1.1.234<br>Processes: 1104 IP address for docker0: 169.254.0.1<br>Users logged in: 0                                                                                                    |                                                                                                    |
| [Mon Feb 14 17:52:11 UTC] maglev01.1.1.234 (maglev-master-1.1.1.234) ~ Then browse for image and the "Map Drive"                                                                                                    | r the Ubuntu<br>n press the<br>' button.                                                                       |
| [Hon Feb 14 17:52:12 UTC] maglev@1.1.1.234 (maglev-master-1.1.1.234) ~<br>≸<br>[Mon Feb 14 17:52:12 UTC] maglev@1.1.1.234 (maglev-master-1.1.1.234) ~                                                                                                    |                                                                                                    |
| \$ docker ps<br>CONTAINER ID IMAGE COMMAND CREATED STATUS POR                                                                                                    | TS NAMES                                                                                                    |
| Mon Feb 14 17:52:14 Virtual Media - CD/DVD                                                                                                    | CREATED                                                                                                    |
| Up Less than a seco<br>32ed5c_52<br>4b435471f7e7 1<br>Up Less than a seco                                                                                                    | e8f5b5c678ced4852c913<br>1 second ago<br>3433ed45ec510c1b7674d                                                 |
| e1b2b7_81<br>7080e49cb603 m<br>Up Less than a seco<br>61951d648cf7 m                                                                                                    | 1 second ago<br>ed4852c913322ed5c_10<br>1 second ago                                                           |
| Up Less than a second k8s_P0D_kube-scheduler-1.1.1.234_kube-system_a61e33439ad4<br>67bfd4ab3fac 643c21638c1c "/usr/local/bin/et<br>Up Less than a second k8s_etcd_etcd-1.1.1.234_kube-system_0b105f8f41e1f94Bed0ba<br>bcab278aa702 8ed8a496e5e0 "kube-controller-manager_kube-controller-manager_1_1_1                                                                                      | Sec510c1b7674de1b2b7_9<br>cd…" 1 second ago<br>2c68d88d73a_10<br>am…" 1 second ago<br>234 kube-sustem 47adba24 |
| 2a21875c0b06c4a7000ba2a6_62<br>02e759ee953e maglev-registry.maglev-system.svc.cluster.local:5000/pause:3.1 "/pause"<br>Up Less than a second k8s_PDD_etcd-1.1.1.234_kube-system_0b105f8f41e1f948ed0ba2<br>e805112f9f91 maglev-registry.maglev-system.svc.cluster.local:5000/pause:3.1 "/pause"<br>Up Less than a second k8s_PDD_kube-controller-manager-1.1.1.234_kube-system_47a<br>a2a6_8 | 2 seconds ago<br>C68d88d73a_10<br>2 seconds ago<br>dba242a21875c0b06c4a7000b                                   |
| [Mon Feb 14 17:52:17 UTC] maglev@1.1.1.234 (maglev-master-1.1.1.234) ~<br>\$                                                                                                    |                                                                                                    |
| [Mon Feb 14 17:52:19 UTC] maglev@1.1.1.234 (maglev-master-1.1.1.234) ~<br>\$                                                                                                    |                                                                                                    |
| [Mon Feb 14 17:52:20 UTC] maglev@1.1.1.234 (maglev-master-1.1.1.234) ~<br>\$ magctl                                                                                                    |                                                                                                    |

| Virtual Media - CD/DVD                        | ×                |
|-----------------------------------------------|------------------|
| Image File : ubuntu-18.04.6-desktop-amd64.iso | Browse           |
| Read Only                                     |                  |
|                                               | Map Drive Cancel |

Next power cycle the appliance with **Power > Reset System (warm boot).** 

| 👑 C220-WZP23300ETH - KVM Console - Google Chrome                                                                                                    | - 🗆 X                                                                                                    |
|----------------------------------------------------------------------------------------------------|----------------------------------------------------------------------------------------------------|
| A Not secure https://14.2.155.141/html/kvmViewer.html                                                                                                    |                                                                                                    |
| Cisco Integrated Management Contro                                                                                                    | oller admin - C220-WZP23300ETH 🄅                                                                                                    |
| File View Macros Tools Port Boot Device Virtual Med                                                                                                    | A 1 S                                                                                                    |
| Processes:<br>Users logged in:<br>Reset System (warm boot)                                                                                                    | ocker0: 169.254.0.1                                                                                                    |
| Mon Feb 14 17:52:1 Power Cycle System (cold boot)                                                                                                    | ter-1.1.1.234)                                                                                                    |
| [Mon Feb 14 17:52:12 UTC] maglev@1.1.1.234 (maglev−n<br>\$                                                                                                    | aster-1.1.1.234) ~                                                                                                    |
| [Mon Feb 14 17:52:12 UTC] maglev@1.1.1.234 (maglev=m<br>\$ docker ps<br>container to twees couvenin                                                                                                    | naster-1.1.1.234) ~                                                                                                    |
| (Mon Feb 14 17:52:14 UTC) maglev@1.1.1.234 (maglev=n<br>% docker ps                                                                                                    | aster-1.1.1.234)~                                                                                                    |
| CONTAINER ID IMAGE<br>STATUS PORTS NAMES                                                                                                    | COMMAND CREATED                                                                                                    |
| 305811ee3aa8 d90848e151bc<br>Up Less than a second k8s_ku<br>2006c 52                                                                                                    | kube-apiserver –-ad…" 1 second ago<br>be-apiserver_kube-apiserver-1.1.1.234_kube-system_f3850e8f5b5c678ced4852c913                                                                                                    |
| 328030_32<br>4b435471f7e7 1fccd44b5b5c<br>Up Less than a second k8s_ku<br>e1b2b7_81                                                                                                    | kube–scheduler –-bi…" 1 second ago<br>be–scheduler_kube–scheduler–1.1.1.234_kube–system_a61e33433ed45ec510c1b7674d                                                                                                    |
| 7080e49cb603 maglev-registry.maglev-system.sv<br>Up Less than a second kBs_P(<br>61951d648cf7 maglev-registry.maglev-system.sv<br>Up Less than a second kBs_P(<br>67bfd4ab3fac 643c21638c1c<br>Up Less than a second kBs_ef | cc.cluster.local:5000/pause:3.1 "/pause" 1 second ago<br>1D_kube-apiserver-1.1.1.234_kube-system_f3850e8f5b5c678ce4485203332e35c_10<br>cc.cluster.local:5000/pause:3.1 "/pause" 1 second ago<br>1D_kube-scheduler-1.1.1.234_kube-system_a61e33433e445ec510c1b7674de1b2b7_9<br>"/usr/local/bin/etcd" 1 second ago<br>cd etcd-1.1.1.234_kube-system_0b105f8f41e1f948ed0ba2c68d88d73a_10 |
| bcab278aa702 8ed8a496e6e0<br>Up Less than a second k8s_ku<br>201875-0h06c42700ba26 62                                                                                                    | "kube-controller-man…" 1 second ago<br>be-controller-manager_kube-controller-manager-1.1.1.234_kube-system_47adba24                                                                                                    |
| 02e759ee953e maglev-registry.maglev-system.sv<br>Up Less than a second kBs_PC<br>e005112f9f91 maglev-registry.maglev-system.sv<br>Up Less than a second kBs_PC<br>a2a6_8                                                    | c.cluster.local:5000/pause:3.1 "/pause" 2 seconds ago<br>D_etcd-1.1.1.234_kube-system_0b105f8f41e1f948ed0ba2c68d88d73a_10<br>c.cluster.local:5000/pause:3.1 "/pause" 2 seconds ago<br>D_kube-controller-manager-1.1.1.234_kube-system_47adba242a21875c0b06c4a7000b                                                                                                    |
| [Mon Feb 14 17:52:17 UTC] maglev01.1.1.234 (maglev-m<br>\$                                                                                                    | naster-1.1.1.234) ~                                                                                                    |
| [Mon Feb 14 17:52:19 UTC] maglev@1.1.1.234 (maglev=n<br>\$                                                                                                    | Naster-1.1.1.234) ~                                                                                                    |
| [Mon Feb 14 17:52:20 UTC] maglev@1.1.1.234 (maglev-n<br>\$ magctl _                                                                                                    | master-1.1.1.234) ~                                                                                                    |

After the system has rebooted, press  $\mathbf{F6}$  when the Cisco logo appears.

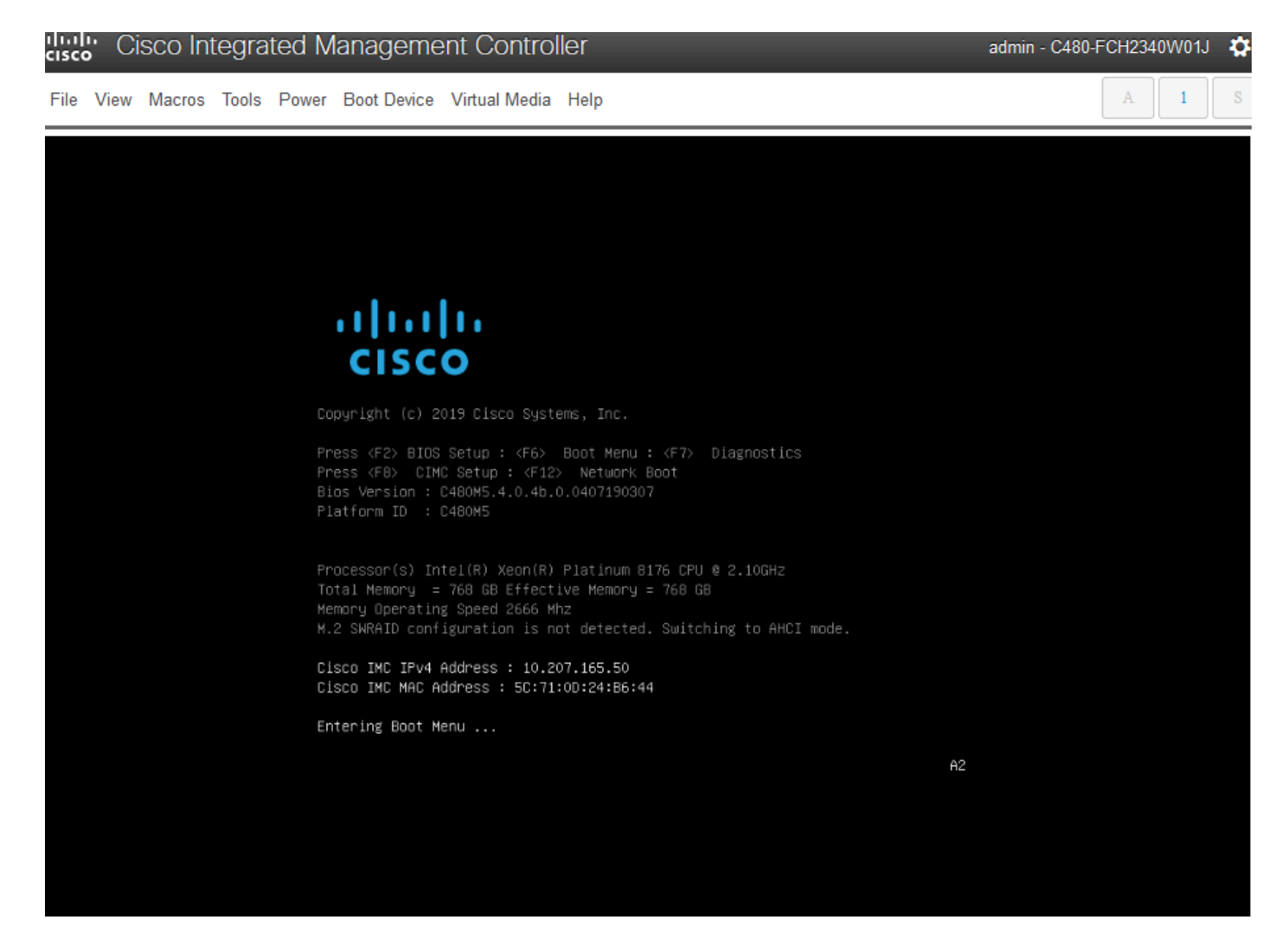

It looks like it did not work, as it proceeds to a screen that looks similar to this one:

|   | cisco Integrated Management Controller                                                                                                    |                                                                       | admin - DNA-POD5-CIMC.cisco.com                                                       | om 🌣  |
|---|----------------------------------------------------------------------------------------------------|-----------------------------------------------------------------------|---------------------------------------------------------------------------------------|-------|
| 4 | File View Macros Tools Power Boot Device Virtual Media Help                                                                                                    |                                                                       |                                                                                       | 00    |
|   | ID LUN VENDOR PRODUCT                                                                                                    | REVISION                                                              | CAPACITY                                                                              | co IN |
| þ | 6 0 ATA Micron_5200_MTFD<br>7 0 ATA Micron_5200_MTFD<br>8 0 ATA Micron_5200_MTFD<br>9 0 ATA Micron_5200_MTFD<br>0 AVAGO Virtual Drive<br>1 AVAGO Virtual Drive<br>2 AVAGO Virtual Drive<br>0 JBOD(s) found on the host adapter<br>3 Virtual Drive(s) found on the host ada<br>0 JBOD(s) handled by BIOS<br>3 Virtual Drive(s) handled by BIOS.<br>Press <ctrl><r> to Run MegaRAID Configur<br/>-</r></ctrl> | U004<br>U004<br>U004<br>RAID1<br>RAID1<br>RAID10<br>Pt <sup>Or.</sup> | 1831420MB<br>457862MB<br>1831420MB<br>1831420MB<br>456809MB<br>1830101MB<br>5490303MB |       |
|   |                                                                                                    | English                                                               |                                                                                       | ۱.    |
|   |                                                                                                    | Esc F1                                                                | F2 F3 F4 F5 F6 F7 F8 F9 F10<br>2 3 4 5 6 7 8 9 0 -                                    |       |
|   |                                                                                                    | Tab q                                                                 | wertyuiop                                                                             | I IX  |
| ľ |                                                                                                    | Caps<br>Shift                                                         | a s d f g h j k l ;<br>z x c v b n m , . /                                            | alues |

But a second screen will appear and we can see that it's entering the boot menu. If we forgot to press F6 on the first Cisco screen, we can press it here

|   | cisco | у С  | isco In | tegra | ted M | lanageme                                                                    | ent Contro                                                                  | olle                        | er                                                                                           |       |       |    | a  | dmin | - DNA | -POD | 5-CII | MC.c | isco.c | om  | ٥    | om   | ₽        |
|---|-------|------|---------|-------|-------|-----------------------------------------------------------------------------|-----------------------------------------------------------------------------|-----------------------------|----------------------------------------------------------------------------------------------|-------|-------|----|----|------|-------|------|-------|------|--------|-----|------|------|----------|
| • | File  | View | Macros  | Tools | Power | Boot Device                                                                 | Virtual Media                                                               | ŀ                           | Help                                                                                         |       |       |    |    |      |       |      |       | A    |        | 1   | S    | 6    | 0        |
|   |       |      |         |       |       |                                                                             |                                                                             |                             |                                                                                              |       |       |    |    |      |       |      |       |      |        |     |      | со   | IN       |
|   |       |      |         |       |       | יוןיי<br>cis                                                                | .1 11<br>;co                                                                |                             |                                                                                              |       |       |    |    |      |       |      |       |      |        |     |      |      |          |
| I |       |      |         |       |       | Copyright (                                                                 |                                                                             | ∦ste                        | ems, Inc.                                                                                    |       |       |    |    |      |       |      |       |      |        |     |      |      |          |
|   |       |      |         |       |       | Press <f2≻  <br="">Press <f8≻<br>Bios Versio<br/>Platform ID</f8≻<br></f2≻> | BIOS Setup : ⊄F6<br>CIMC Setup : ∢F<br>n : C220M5.4.0.2<br>: C220M5         | 55 - 125<br>2a.0            | Boot Menu : <f7> Diagnostics<br/>&gt; Network Boot<br/>0.1102180244</f7>                     |       |       |    |    |      |       |      |       |      |        |     |      |      |          |
|   |       |      |         |       |       | Processor(s<br>Total Memory<br>Memory Oper<br>M.2 SHRAID (                  | ) Intel(R) Xeon(<br>y = 384 GB Effe<br>ating Speed 2666<br>configuration is | (R)<br>ecti<br>5 Mh<br>5 no | Platinum 0100 CPU 0 2.50GHz<br>ive Memory = 304 68<br>hz<br>ot detected. Switching to AHCI m | mode. |       |    |    |      |       |      |       |      |        |     |      | -    |          |
| I |       |      |         |       |       | Cisco IMC I<br>Cisco IMC M                                                  | Pv4 Address : 14.                                                           | .2.<br>FA-                  | .155.151                                                                                     |       |       |    |    |      |       |      |       |      |        |     |      |      |          |
|   |       |      |         |       |       | Entering Bo                                                                 | ot Henu                                                                     | EH.                         | +14+24+10+00                                                                                 |       |       |    |    |      |       |      |       |      |        |     |      |      |          |
| I |       |      |         |       |       |                                                                             |                                                                             |                             |                                                                                              | E     | Engli | sh |    |      |       |      |       |      |        |     |      |      |          |
|   |       |      |         |       |       |                                                                             |                                                                             |                             |                                                                                              |       | ESC   | F1 | F2 | F3   | F4    | F5   | FG    | F7   | F8     | F9  | F10  |      | Ξ.       |
|   |       |      |         |       |       |                                                                             |                                                                             |                             |                                                                                              |       | ` 1   |    | 2  | 3    | 4 5   | 6    | 7     | 8    | 9      | 0   | -    | _    |          |
| 4 |       |      |         |       |       |                                                                             |                                                                             |                             |                                                                                              |       | тab   | q  | w  | e    | r     | t    | У     | u    | i      | 0   | p    | 1    | >        |
| ŀ |       |      |         |       |       |                                                                             |                                                                             |                             |                                                                                              |       | Caps  | a  | 1  | s (  | f     | g    | h     | j    | k      | 1   | :    | alue | s        |
|   |       |      |         |       |       |                                                                             |                                                                             |                             | 0                                                                                            |       | Shift | t  | z  | X    | C     | V    | b     | n    | m      | , . | . // | and  | <u> </u> |

When the boot menu pops up, choose the option that says **Cisco vKVM-Mapped vDVD1.24**. This causes the appliance to boot from the mapped Ubuntu image selected earlier.

# Please select boot device:

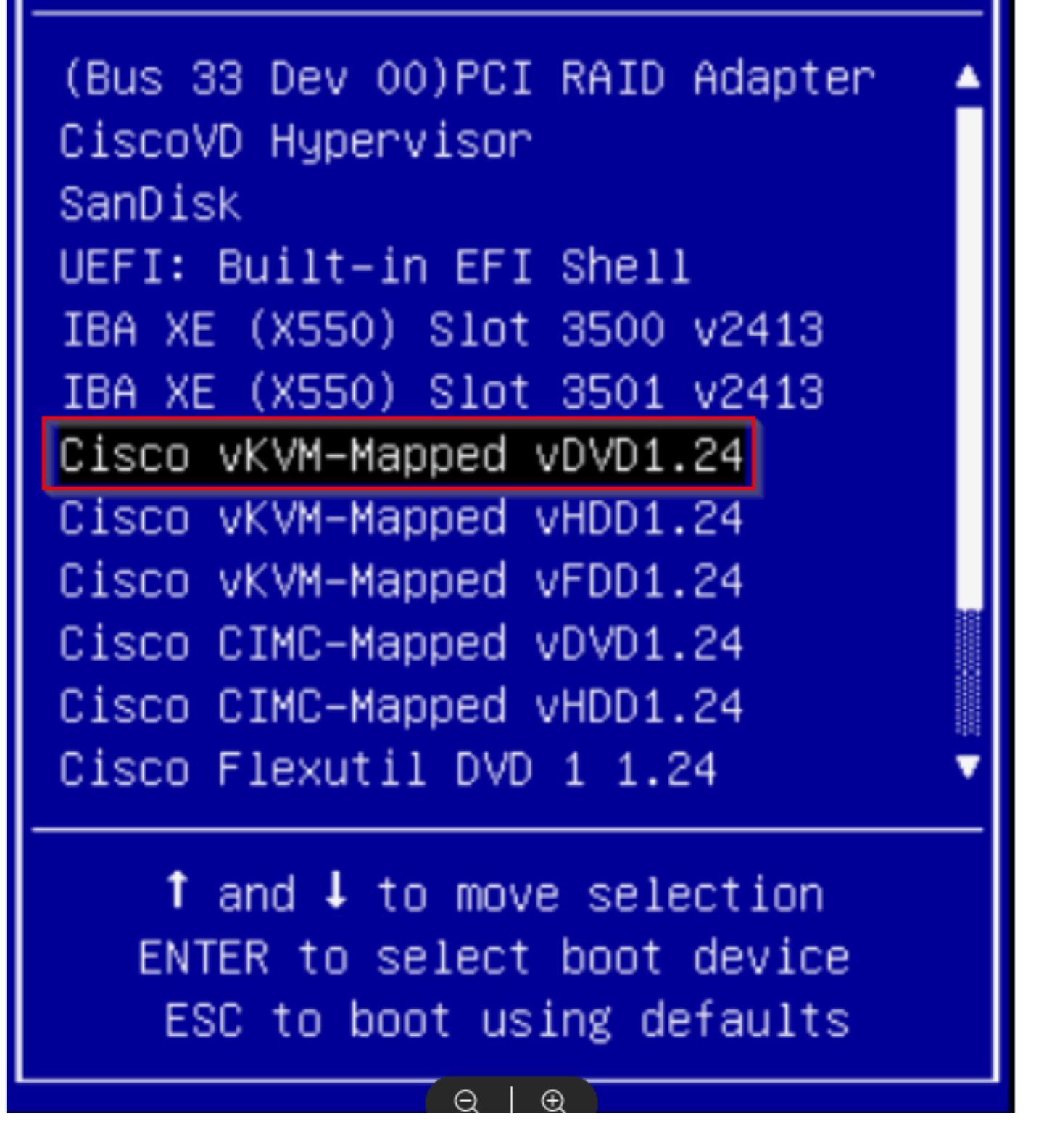

## Step 1b: Boot from an Live CD (VA - ESXi)

In vCenter/vSphere navigate to where the VM is located, right-click on the VM and click **Edit Settings**. From there, click **ADD NEW DEVICE**, then choose **CD/DVD Drive**.

| Edit Settings               | ** Catalyst Ce     | nter VA   | >                         |
|-----------------------------|--------------------|-----------|---------------------------|
| Virtual Hardware VM Options |                    |           |                           |
|                             |                    |           | 1. ADD NEW DEVICE         |
| > CPU                       | 32 🗸               |           | Disks, Drives and Storage |
| > Memory                    | 256                | ~         | GB Hard Disk              |
| > Hard disk 1               | 100                | GB ∽      | Existing Hard Disk        |
| > Hard disk 2               | 550                | GB V      | RDM Disk                  |
| V Hard diek 2               | 2 295              |           | Host USB Device           |
| / Hard disk 3               | 2.295              | <u></u>   | Controllers               |
| > Hard disk 4               | 100                | GB 🗸      | NVMe Controller           |
| > SCSI controller 0         | LSI Logic Parallel |           | SATA Controller           |
| > Network adapter 1         | ENTERPRISE-NET     | WORK ~    | SCSI Controller           |
| Notwork adapter 2           |                    |           | USB Controller            |
| > Network adapter 2         | CISCO-MGMT-NET     | WORK3 ~   | Other Devices             |
| > Video card                | Specify custom se  | ettings 🗸 | PCI Device                |
| VMCI device                 |                    |           | Serial Port               |
| > Other                     | Additional Hardwar | re        | Network Adapter           |

The CD/DVD drive now shows in the settings page as **New CD/DVD Drive**. If you have uploaded the ISO to the **Datastore ISO File** then choose that option for the CD/DVD. Otherwise, choose **Content Library ISO File**.

# Edit Settings

|                      |                |                            |       |       | ADD NEW DEVIC |
|----------------------|----------------|----------------------------|-------|-------|---------------|
| > CPU                | 32 ~           |                            |       |       | (             |
| > Memory             | 256            |                            | ~     | GB    | ~             |
| > Hard disk 1        | 100            | GB 🗸                       |       |       |               |
| > Hard disk 2        | 550            | GB 🗸                       |       |       |               |
| > Hard disk 3        | 2.295          | тв ~                       |       |       |               |
| > Hard disk 4        | 100            | GB 🗸                       |       |       |               |
| > SCSI controller 0  | LSI Logic Para | llel                       |       |       |               |
| > Network adapter 1  | ENTERPRISE     | NETWORK ~                  |       |       | Connected     |
| > Network adapter 2  | CISCO-MGMT     | -NETWORK3 ~                |       |       | Connected     |
| > New CD/DVD Drive * | ✓ Client Devi  | ice                        |       |       | Connected 😣   |
| > Video card         | 2. Content Li  | ISO File<br>brary ISO File | ** Se | elect | ISO file from |
| VMCI device          |                |                            | Datas | store | or Content    |
| New SATA Controller  | New SATA Co    | ntroller                   | Libra | ry    |               |
| > Other              | Additional Har | dware                      |       |       |               |

Select the ISO file to boot from. For this procedure, use the Ubuntu 18.04 ISO.

### Choose an ISO image to mount

| 3.      | Name T                                                               | Content Library T               | Description | T Size T | Last Modified<br>Date |
|---------|----------------------------------------------------------------------|---------------------------------|-------------|----------|-----------------------|
|         | CentOS-7-x86_64-DVD-2207-02                                          | Cisco Software - OV<br>A Images |             | 4.42 GB  | Oct 2, 2023 11:<br>AM |
| 0       | en-us_windows_11_iot_enterprise_version_2<br>3h2_x64_dvd_fb37549c    | Microsoft-Content               |             | 5.82 GB  | Nov 8, 2023 12<br>AM  |
| 0       | en-us_windows_11_business_editions_versio<br>n_23h2_x64_dvd_a9092734 | Microsoft-Content               |             | 6.12 GB  | Nov 8, 2023 12<br>AM  |
| 0       | en-us_windows_11_consumer_editions_versi<br>on_23h2_x64_dvd_8ea907fb | Microsoft-Content               |             | 6.24 GB  | Nov 8, 2023 12<br>AM  |
| \ .<br> | ** Select your desired ISO File to                                   | o boot from                     |             |          |                       |

Next, make sure to enable the box for **Connected** to the right of the **New CD/DVD Drive**.

CANCEL

ок

### Edit Settings

Virtual Hardware

VM Options

|                      |                   |              |      | ADD NEW DEVICE ~  |
|----------------------|-------------------|--------------|------|-------------------|
| > CPU                | 32 🗸              |              |      | ١                 |
| > Memory             | 256               |              | ✓ GB | ~                 |
| > Hard disk 1        | 100               | GB 🗸         |      |                   |
| > Hard disk 2        | 550               | GB 🗸         |      |                   |
| > Hard disk 3        | 2.295             | TB ~         |      |                   |
| > Hard disk 4        | 100               | GB 🗸         |      |                   |
| > SCSI controller 0  | LSI Logic Paralle | el.          |      |                   |
| > Network adapter 1  | ENTERPRISE-N      | ETWORK ~     |      | Connected         |
| > Network adapter 2  | CISCO-MGMT-N      | NETWORK3 ~   |      | Connected         |
| > New CD/DVD Drive * | Content Library   | / ISO File 🗸 | 4.   | Connected         |
| > Video card         | Specify custom    | n settings 🗸 | **   | Click "Connected" |
| VMCI device          |                   |              | and  | save settings     |
| New SATA Controller  | New SATA Cont     | roller       |      |                   |
| > Other              | Additional Hard   | ware         |      |                   |

Click **VM Options** at the top of the settings screen. Then click the down arrow for **Boot Options** and change the value for **Boot Delay** to a larger value, such as 10000. This will give you time to see the option to enter the boot menu after restarting the VM.

| General Options                 | VM Name: apic-em-cluster-                                   |
|---------------------------------|-------------------------------------------------------------|
| > VMware Remote Console Options |                                                             |
|                                 | Lock the guest operating system when the last remote user   |
|                                 | disconnects                                                 |
| > Encryption                    | Expand for encryption settings                              |
| > Power management              | Expand for power management settings                        |
| > VMware Tools                  | Expand for VMware Tools settings                            |
| ✓ Boot Options                  |                                                             |
| Firmware                        | BIOS (recommended) ~                                        |
| Boot Delay                      | When powering on or resetting, delay boot order by          |
|                                 | 10000 C milliseconds                                        |
| Force BIOS setup                | During the next boot force entry into the BIOS setup screen |

Next, restart the VM so you can access the boot menu to boot from the ISO.

| Actions Power                                  |                                                                                                    | 6. Launch the web console so that you can<br>click on the boot settings as the Catalyst<br>Conter VA basts up |
|------------------------------------------------|----------------------------------------------------------------------------------------------------|----------------------------------------------------------------------------------------------------|
| Guest OS<br>Snapshots<br>🛒 Open Remote Console | Power Off ctrl + alt + B     Power Off ctrl + alt + E     Suspend ctrl + alt + Z     Reset ctrl + alt + T | At this point, you would select the CD/DVD<br>drive with the mounted ISO file and perform                     |
| 값 Migrate<br>Clone                             | > Hard stop                                                                                               | your necessary tasks.                                                                                         |
| Fault Tolerance                                | <ul> <li>C Restart Guest OS ctrl + alt + R</li> <li>5. ** Restart the Catalyst Center</li> </ul>          | ACTIONS V II Capacity and Usage II Last updated at 8:48 AM                                                    |

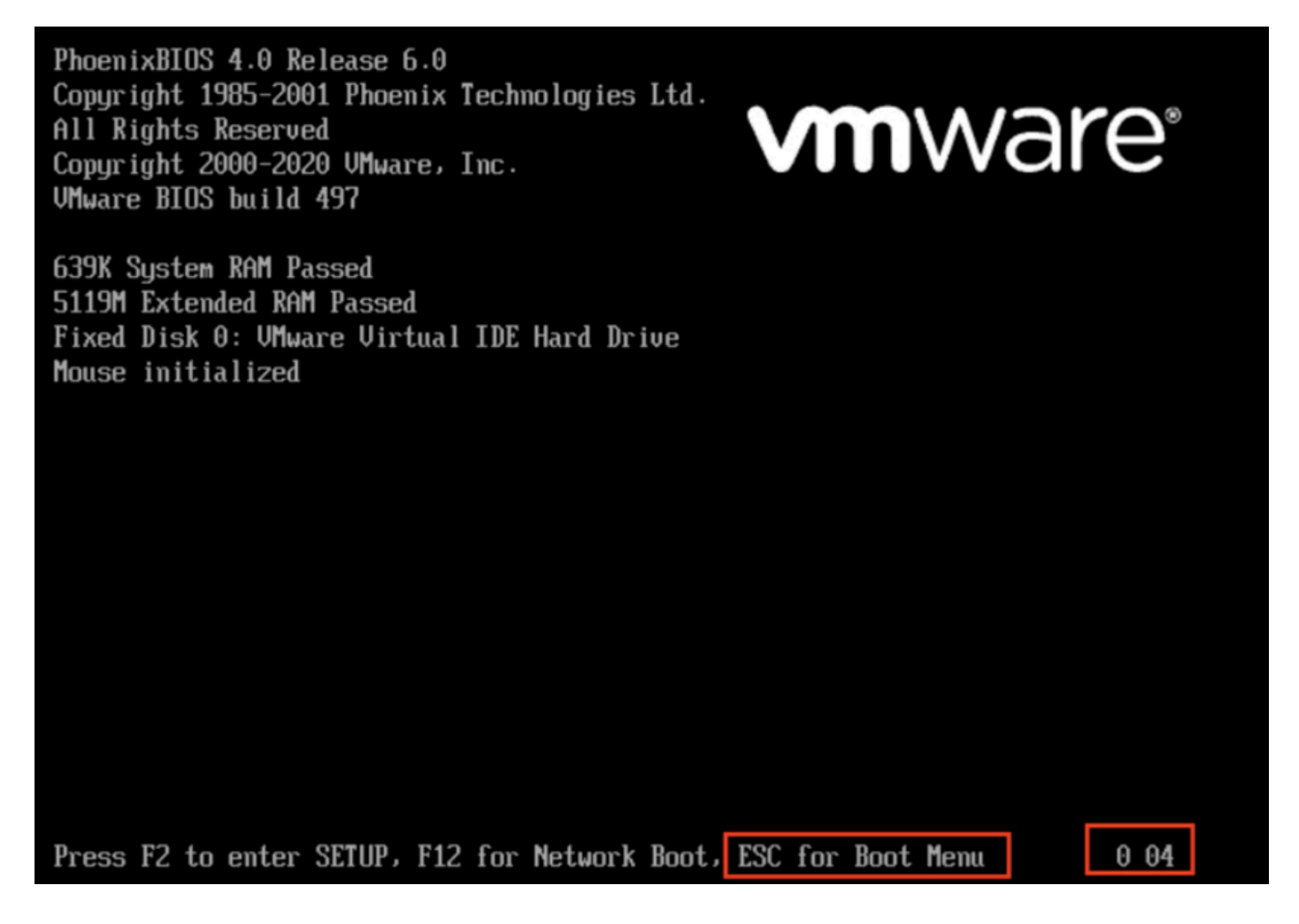

# Step 2a: Loading into the Ubuntu ISO

\*\*\* NOTE: The screen shots illustrate how long it takes to reach the Ubuntu desktop. \*\*\*

This is the first screen we are presented with. It looks like nothing is happening but just wait. In the lab we are on this screen for 40 seconds

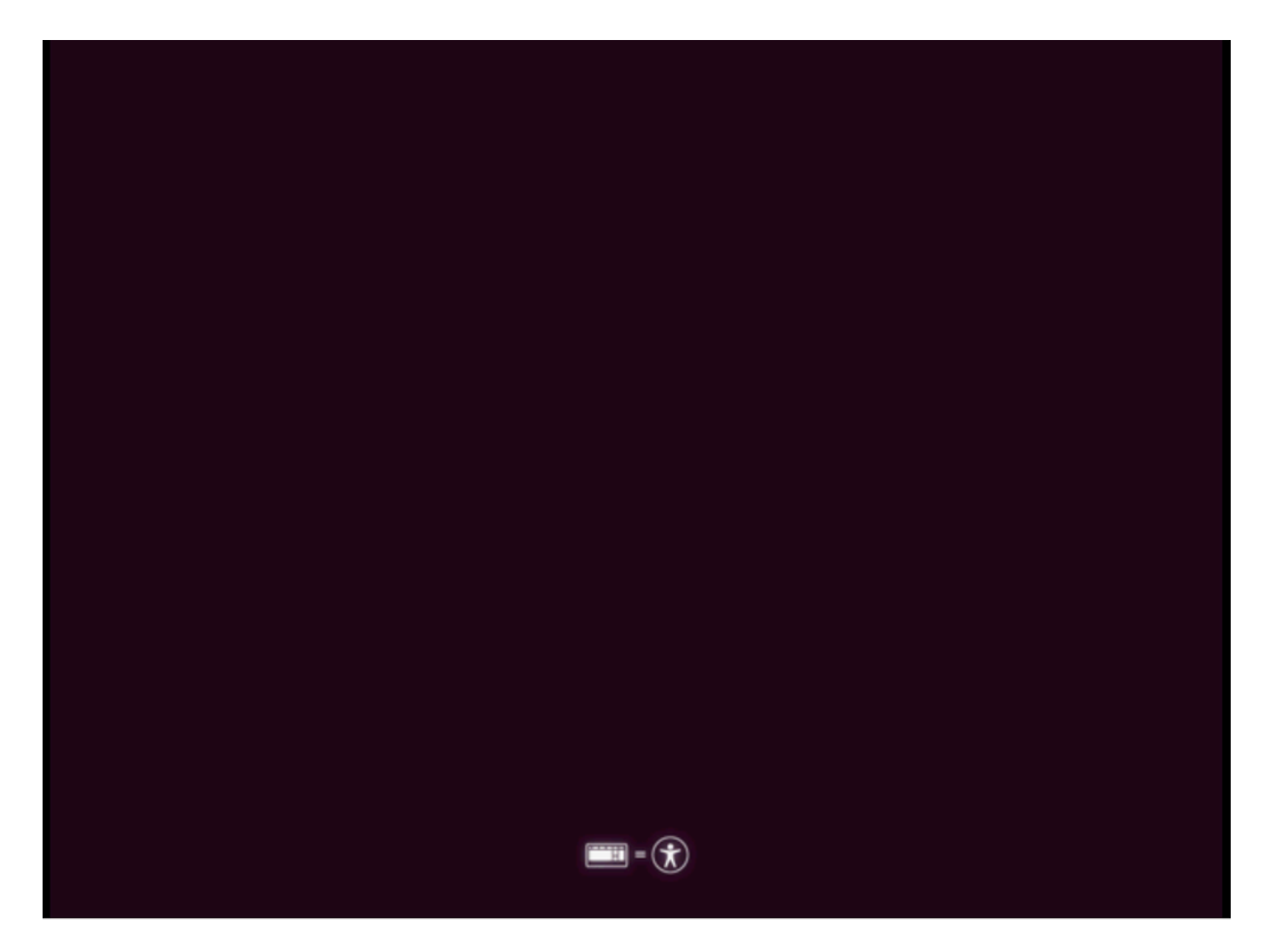

After that, the screen turned completely black for about 30 seconds before we are presented with an Ubuntu loading screen. We were on this screen for a little over 5 minutes before it moved on, but times can vary from deployment to deployment.

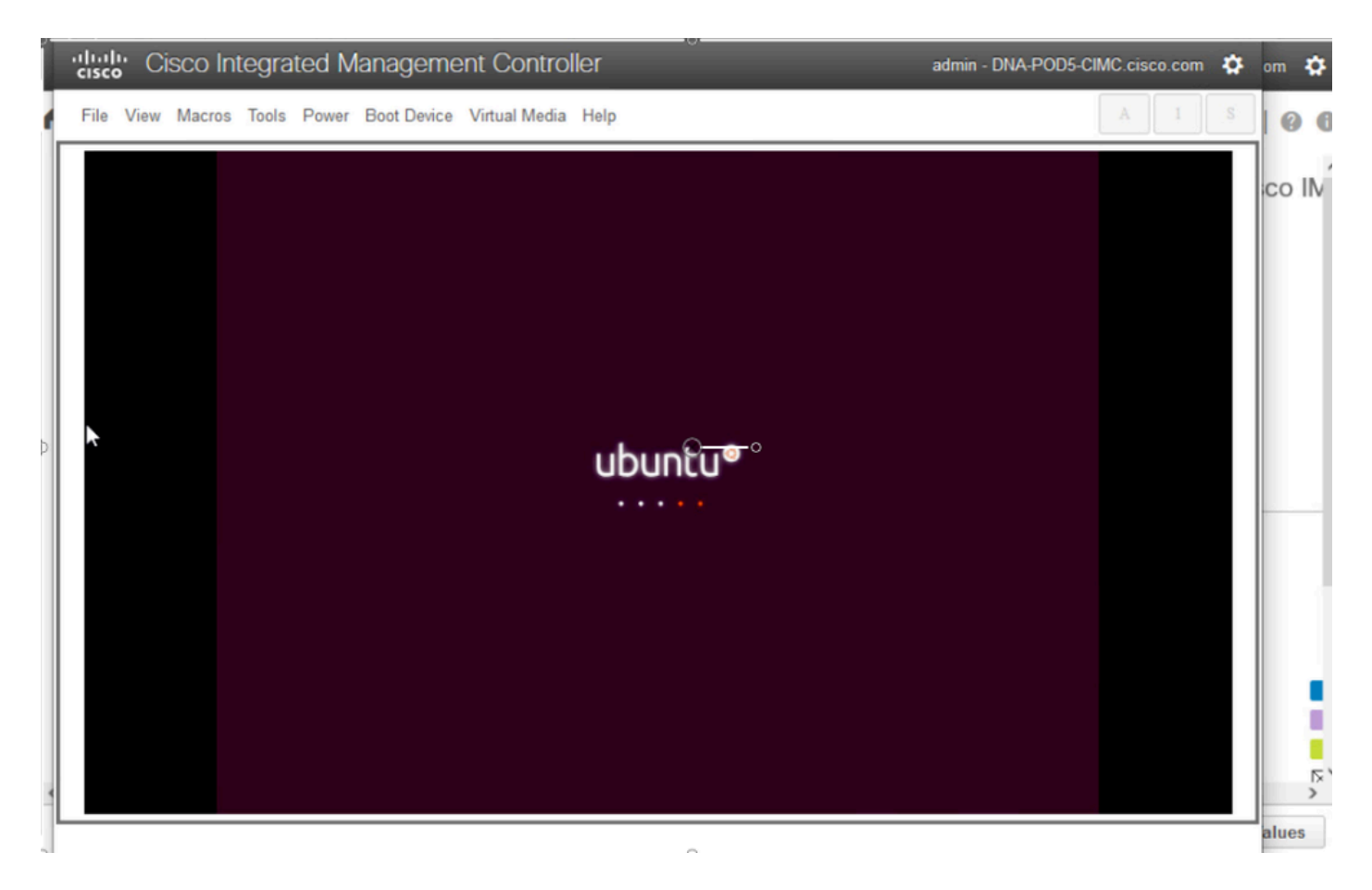

Next, we are presented with a screen that can suggest something went wrong, but this is expected. In the lab, this screen stayed up for 2 minutes before proceeding

| ĺ | cisco     | Sisco Integrated Management Controller                                                                                                    | admin - DNA-POD5-CIMC.cisco.com | om 🏟   |
|---|-----------|----------------------------------------------------------------------------------------------------|---------------------------------|--------|
| 1 | File View | Macros Tools Power Boot Device Virtual Media Help                                                                                                    | A I S                           | 00     |
|   | File View | <pre>/ Macros Tools Power Boot Device Virtual Media Help / Macros Tools Power Boot Device Virtual Media Help / Macros Tools Power Boot Device Virtual Media Help / Macros Tools Power Boot Device Virtual Media Help / Macros Italia to start Network Manager Mait Dolline.</pre> | A 1 S                           | co IIV |
| • |           | Writing new source list<br>Writing new source list<br>[ "] (2 of 5) A start job is running for Network Hanager Walt Online (1min 35s / no limit)_                                                                                                    |                                 | alues  |
|   |           |                                                                                                    |                                 |        |

The screen returned to a black screen for about 3 minutes, the previous screen flashed again for a few

minutes, and then returned to the black screen for another two minutes.

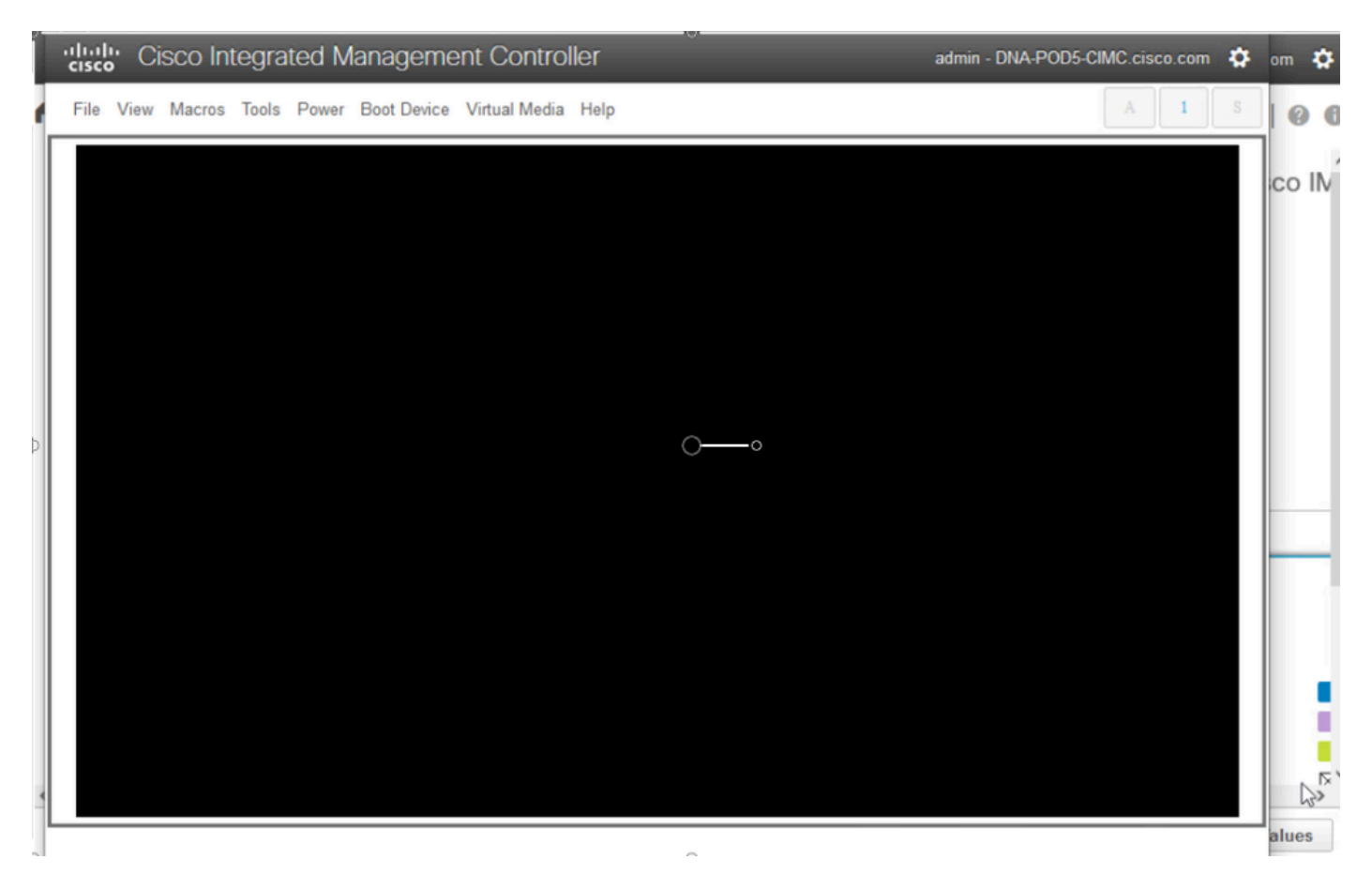

Next we are presented with the option to select a Live session user. If we are presented with the option to 'try Ubuntu desktop', choose that option. We welect this user to continue.

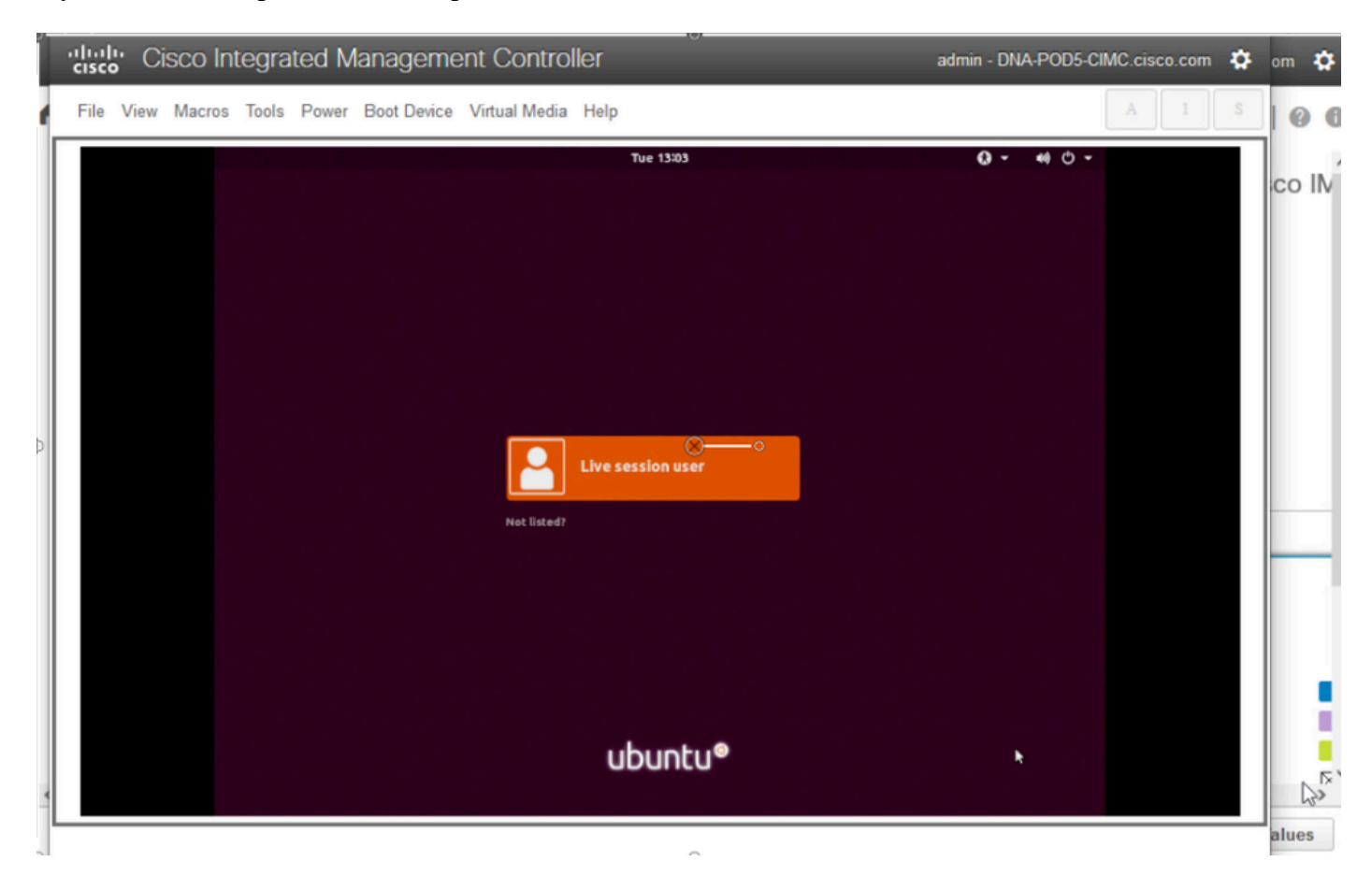

Once we select the user, the screen goes black again before we are presented with the Ubuntu desktop.

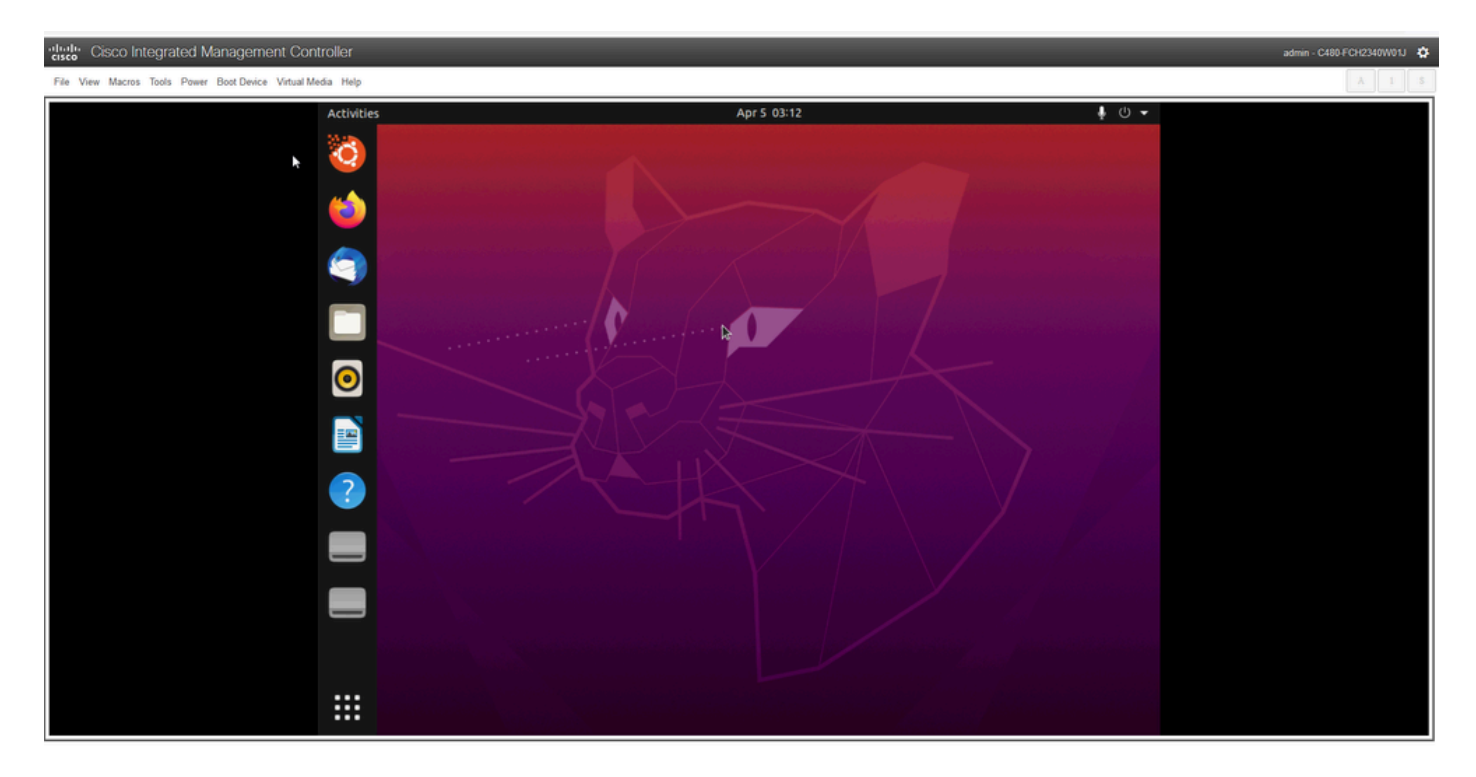

\*\*\* REMINDER: It has been seen in some environments to take up to 2 hours to get to this point \*\*\*

# **Step 2b: Mount Required Partitions**

Once you have access to the Ubuntu desktop GUI environment you need to open the terminal application and perform these steps

- Create a temporary mount point.
- Mount the root and var partitions to the system.
- Mount the pseudo filesystems to the temporary mount point.

First create the temporary mount point with the command:

<#root>

sudo mkdir /altsys

Next, we need to find the root and var partitions to mount. We can use the **lsblk -fm** command to find the partition to mount for ''/'' (root) and ''/**var''.** Make note of the partition we have identified for the mount commands in the next step

| File Edit Vie              | ew Sear | ch Terminal Help                      |            |        |       |        |             |
|----------------------------|---------|---------------------------------------|------------|--------|-------|--------|-------------|
| ubuntu@ubun<br>ubuntu@ubun | tu:-\$  | sudo mkdir /altsys<br>lsblk -fm       |            |        |       |        |             |
| NAME FSTYPE                | LABEL   | UUID                                  | MOUNTPOINT | SIZE   | OWNER | GROUP  | MODE        |
| squash                     |         |                                       | /rofs      | 2.26   | root  | disk   | brw-rw      |
| sda                        |         |                                       |            | 446.1G | root  | disk   | brw-rw      |
| -sda1                      |         |                                       |            |        |       |        |             |
| -sda2                      |         |                                       |            | 1M     | root  | disk   | brw-rw      |
| ext4                       | instal  | 114                                   |            |        |       |        |             |
| ener                       | ensed   | 186ab795-aaa0-4364-aafc-d581fe0c76f2  |            | 47.7G  | root  | disk   | brw-rw      |
| —sda3                      |         |                                       |            |        |       |        |             |
| vfat                       |         | FAC1-6A0C                             |            | 239M   | root  | disk   | brw-rw      |
| -sda4                      | 4-4-    | and the base the and stranger the     |            | 200.20 | *     | di ale | have see    |
| ext4                       | data    | 9330D182-D943-4D98-9221-76584628D7DT  |            | 398.2G | root  | disk   | brw-rw      |
| -sdb1                      |         |                                       |            | 1.01   | 1000  | dean.  | UT N T N    |
| ext4                       |         | b252b853-9a4e-486e-99bf-8c62d482592f  |            | 681.8G | root  | disk   | brw-rw      |
| -sdb2                      |         |                                       |            |        |       |        |             |
| ext4                       |         | 05cd12d3-df05-4e0a-ae05-f25103be7788  |            | 937.4G | root  | disk   | brw-rw      |
| -Sdb3                      |         | a30af042.0ac0.45b1.0c54.a54f01a68caa  |            | 1690   | reat  | diek   | heatenation |
| sdc                        |         | essal 643-6609-4501-9034-6541916000ae |            | 5.2T   | root  | disk   | brw-rw      |
| L_sdc1                     |         |                                       |            |        |       |        |             |
| ext4                       |         | b50f383f-a665-4a7c-8b4f-1d85f87dbb94  |            | 5.2T   | root  | disk   | brw-rw      |
| sdd                        |         |                                       |            | 59.5G  | root  | disk   | brw-rw      |
| -sdd1                      |         |                                       | A          |        |       |        |             |
| exfat                      | Ubunt   | 9C33-6BBD                             | /media/ubu | 59.5G  | root  | disk   | brw-rw      |
| 510 150900                 | obuiic  | 2021-09-15-20-41-59-00                | /cdrom     | 2.36   | root  | cdrom  | brw-rw      |
| sr1                        |         |                                       | /          | 1024M  | root  | cdrom  | brw-rw      |
| sr2                        |         |                                       |            | 1024M  | root  | cdrom  | brw-rw      |
| sr3                        |         |                                       |            | 1024M  | root  | cdrom  | brw-rw      |
| ubuntu@ubun                | tu:-\$  |                                       |            |        |       |        |             |

ubuntu@ubuntu: ~

For /var, look for a 9.5G or 168G partition. We can see in this case it is sdb3

....

|                            |                  | abonice@ab                           |                                         |        |       |       |             |
|----------------------------|------------------|--------------------------------------|-----------------------------------------|--------|-------|-------|-------------|
| File Edit Vie              | ew Sear          | ch Terminal Help                     |                                         |        |       |       |             |
| ubuntu@ubun<br>ubuntu@ubun | tu:-\$<br>tu:-\$ | sudo mkdir /altsys<br>lsblk -fm      |                                         |        |       |       |             |
| NAME FSTYPE                | LABEL            | UUID                                 | MOUNTPOINT                              | SIZE   | OWNER | GROUP | MODE        |
| loop0                      |                  |                                      |                                         |        |       |       |             |
| squash                     |                  |                                      | /rofs                                   | 2.2G   | root  | disk  | brw-rw      |
| sda                        |                  |                                      |                                         | 446.16 | root  | disk  | Drw-rw      |
| SOal                       |                  |                                      |                                         | 1.0    | reat  | diek  | how our and |
| -sda2                      |                  |                                      |                                         | ±n     | 1000  | ULSK  | DIWITH      |
| ext4                       | insta            | 111                                  |                                         |        |       |       |             |
|                            |                  | 186ab795-aaa0-4364-aafc-d581fe0c76f2 |                                         | 47.7G  | root  | disk  | brw-rw      |
| -sda3                      |                  |                                      |                                         |        |       |       |             |
| vfat                       |                  | FAC1-6A0C                            |                                         | 239M   | root  | disk  | brw-rw      |
| Lsda4                      |                  |                                      |                                         |        |       |       |             |
| ext4                       | data             | 933db1a2-b943-4b98-9221-765a4028b7bf |                                         | 398.2G | root  | disk  | brw-rw      |
| SOD                        |                  |                                      |                                         | 1.81   | root  | disk  | Drw-rw      |
| SODI<br>ext4               |                  | h252h853-9a4e-486e-99hf-8c62d482592f |                                         | 681.80 | reat  | disk  | how-ow      |
| -sdb2                      |                  | 02320033-9046-4006-9901-000204023921 |                                         | 001100 | 1000  | U LOK | DINCINC     |
| ext4                       |                  | 05cd12d3-df05-4e0a-ae05-f25103be7788 |                                         | 937.4G | root  | disk  | brw-rw      |
| _sdb3 🔶                    |                  |                                      |                                         |        |       |       |             |
| ext4                       |                  | e38af843-8ec9-45b1-9c54-e54f91e60cae |                                         | 168G   | root  | disk  | brw-rw      |
| sdc                        |                  |                                      |                                         | 5.2T   | root  | disk  | brw-rw      |
| -sdc1                      |                  | brokensk over the object destanding  |                                         |        |       | di st | have an     |
| ext4                       |                  | D50T383T-8005-48/C-8D4T-1085T8/0DD94 |                                         | 5.21   | root  | disk  | brw-rw      |
| Ledda                      |                  |                                      |                                         | 59.50  | root  | arsk  | DEM-EM      |
| exfat                      |                  | 9C33-6BBD                            | /media/ubu                              | 59.5G  | root  | disk  | brw-rw      |
| sr0 iso966                 | Ubunt            | u 18.04.6 LTS amd64                  | ,,,,,,,,,,,,,,,,,,,,,,,,,,,,,,,,,,,,,,, |        |       |       |             |
|                            |                  | 2021-09-15-20-41-59-00               | /cdrom                                  | 2.3G   | root  | cdrom | brw-rw      |
| sr1                        |                  |                                      |                                         | 1024M  | root  | cdrom | brw-rw      |
| sr2                        |                  |                                      |                                         | 1024M  | root  | cdrom | brw-rw      |
| sr3                        |                  |                                      |                                         | 1024M  | root  | cdrom | brw-rw      |
| ubuntu@ubun                | tu:-\$           |                                      |                                         |        |       |       |             |

For the / (root), look for the 28.66G or 47.7G partition. In this example, it is sda2

00

ubuntu@ubuntu: ~ File Edit View Search Terminal Help ubuntu@ubuntu:~\$ sudo mkdir /altsys ubuntu@ubuntu:~\$ lsblk -fm NAME FSTYPE LABEL UUID MOUNTPOINT SIZE OWNER GROUP MODE loop0 squash /rofs 2.2G root disk brw-rw----446.1G root disk brw-rw---sda -sda1 1M root disk brw-rw---sda2 · install1 ext4 186ab795-aaa0-4364-aafc-d581fe0c76f2 47.7G root disk brw-rw---sda3 vfat FAC1-6A0C 239M root disk brw-rw-----sda4 398.2G root disk brw-rw---data 933db1a2-b943-4b98-9221-765a4828b7bf ext4 :db 1.8T root disk brw-rw-----sdb1 b252b853-9a4e-486e-99bf-8c62d482592f ext4 681.8G root disk brw-rw-----sdb2 05cd12d3-df05-4e0a-ae05-f25103be7788 937.4G root disk brw-rw---ext4 sdb3 168G root disk e38af843-8ec9-45b1-9c54-e54f91e60cae brw-rw---ext4 dc 5.2T root disk brw-rw-----sdc1 ext4 b50f383f-a665-4a7c-8b4f-1d85f87dbb94 5.2T root disk brw-rw---dd 59.5G root disk brw-rw-----sdd1 exfat 9C33-6BBD /media/ubu 59.5G root disk brw-rw---iso966 Ubuntu 18.04.6 LTS amd64 гØ 2021-09-15-20-41-59-00 /cdrom 2.3G root cdrom brw-rw---r1 1024M root cdrom brw-rw----1024M root cdrom brw-rw---r2 1024M root cdrom brw-rw---hustu@uhustu?

Once you have identified the var and root partitions mount them:

#### <#root>

sudo mount /dev/sda2 /altsys
# use the disk with up to 5 or 6 partitions

sudo mount /dev/sdb3 /altsys/var

# use the disk with up to 5 or 6 partitions

Once root and var have been mounted, mount the psuedo filesystems:

<#root> sudo mount --bind /proc /altsys/proc sudo mount --bind /dev /altsys/dev sudo mount --bind /sys /altsys/sys

The last step before you change the password or unlock the Maglev account is to change to the temporary mount environment:

<#root> sudo chroot /altsys

## **Use Case 1: Unlock Maglev Account**

#### Step 1: Verify that maglev user is unlocked

<#root>

grep maglev /etc/shadow

<#root>

maglev:

!

\$6\$6jvRGoDihpcsr8X1\$RUFs.Lb.2AbbgvODfJsw4b2EnpSwiNU1wJ6NQIjEnvOtT5Svz4ePHZa4f0eUvLH17VAFca46f2nHxqMWORY

Check if there is an exclamation mark in front of the password hash or not. If there is, that indicates the account is locked. Type in the command to unlock the user:

Unlock the maglev user with the command:

<#root> usermod -U maglev

#### **Step 2: Reset failed count**

If the user does not have an escalation mark in front of the hash in the **/etc/shadow** file, then the login failure limit has been exceeded. Please use these steps to reset failed login attempts.

Find the failed login attempts for the maglev user:

<#root>

```
$
sudo pam_tally2 -u maglev
```

Login Failures Latest failure From maglev 454 11/25/20 20:24:05 x.x.x.x As shown here, the login attempts are larger than the default 6 attempts. This denies that user the ability to log in until the failure count drops to less than six (6). You can reset the login failure count with the command:

```
<#root>
sudo pam_tally2 -r -u maglev
```

You can confirm that the counter has been reset:

<#root>

```
sudo pam_tally2 -u maglev
```

| Login  | Failures | Latest | failure | From |
|--------|----------|--------|---------|------|
| magle∨ | 0        |        |         |      |

### Use Case 2: Reset Maglev User Password

#### Step 1: Reset the Maglev user password

<#root>
#
passwd maglev
Enter new UNIX password: #Enter in the desired password
Retype new UNIX password: #Re-enter the same password previously applied
Password has been already used.

passwd: password updated successfully #Indicates that the password was successfully changed

#### Step 2: Reboot normally to Cisco DNA Center environment

Click on **Power** in the KVM window and then **Reset System** (warm boot). This causes the system to reboot and boot with the RAID controller so that the Cisco DNA Center software boots up.

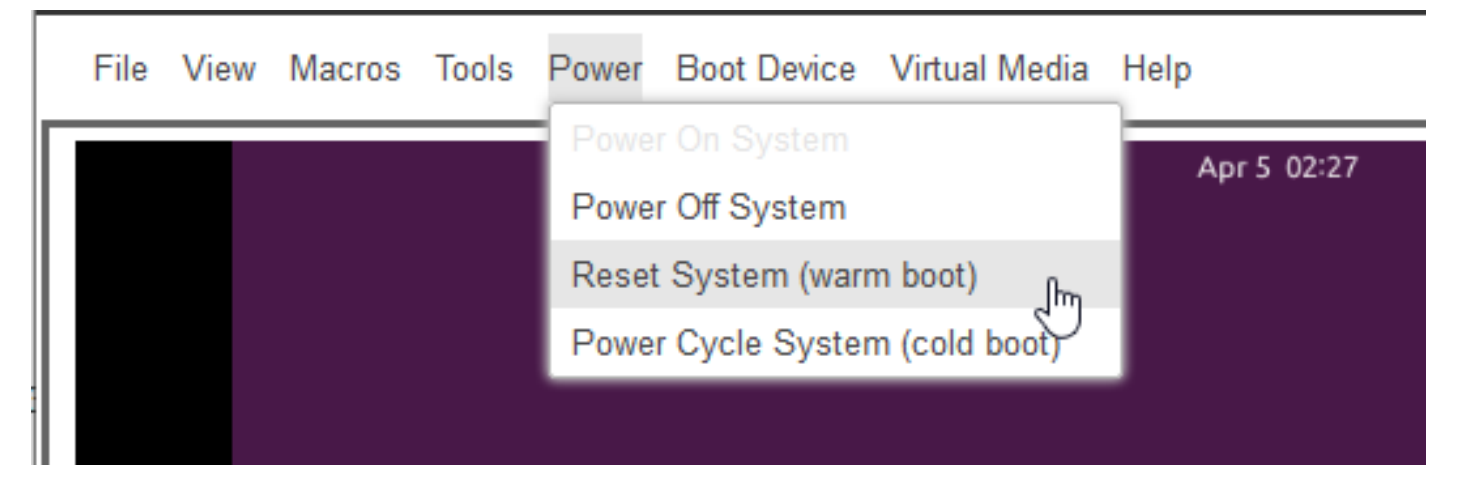

### Step 3: Update Maglev User Password from Cisco DNA Center CLI

Once the Cisco DNA Center software boots and you have access to the CLI, you need to change the Maglev password with the command **sudo maglev-config update**. This step is required to ensure that the change takes affect across the whole system.

Once the config wizard has been launched, you need to navigate completely through the wizard to screen that allows us to set the Maglev password in step 6.

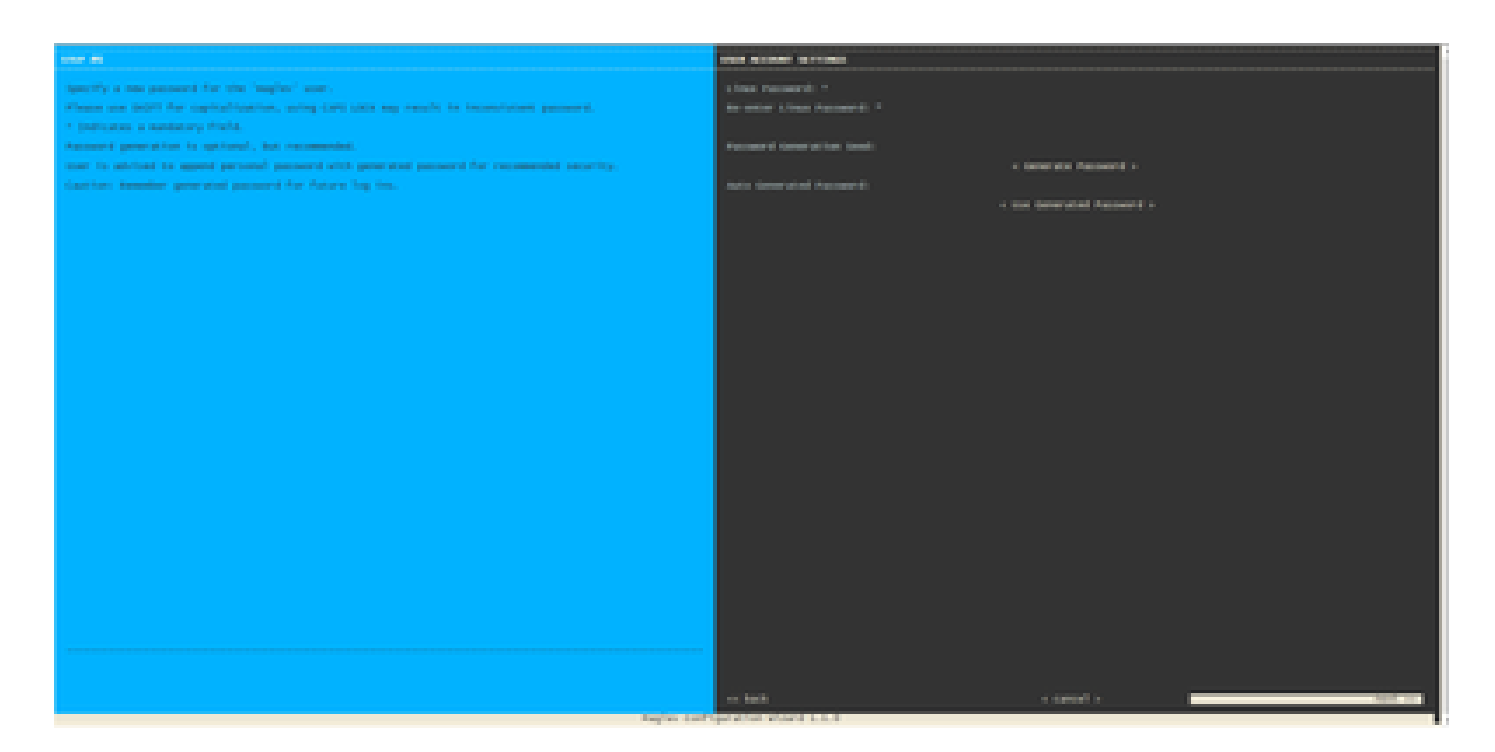

Once the password has been set for both fields **Linux Password** and **Re-enter Linux Password**, choose **next** and complete the wizard. When the wizard finishes the configuration push, the password is successfully changed. You can create a new SSH session or enter in the command **sudo -i** in the CLI to test that the password has been changed.

# Step-by-Step Video Guide

Please use the link to access the step-by-step video created for this workflow.

Images provided by Tomas De Leon and Faisal Mehmood